## Comment naviguer dans les programmes

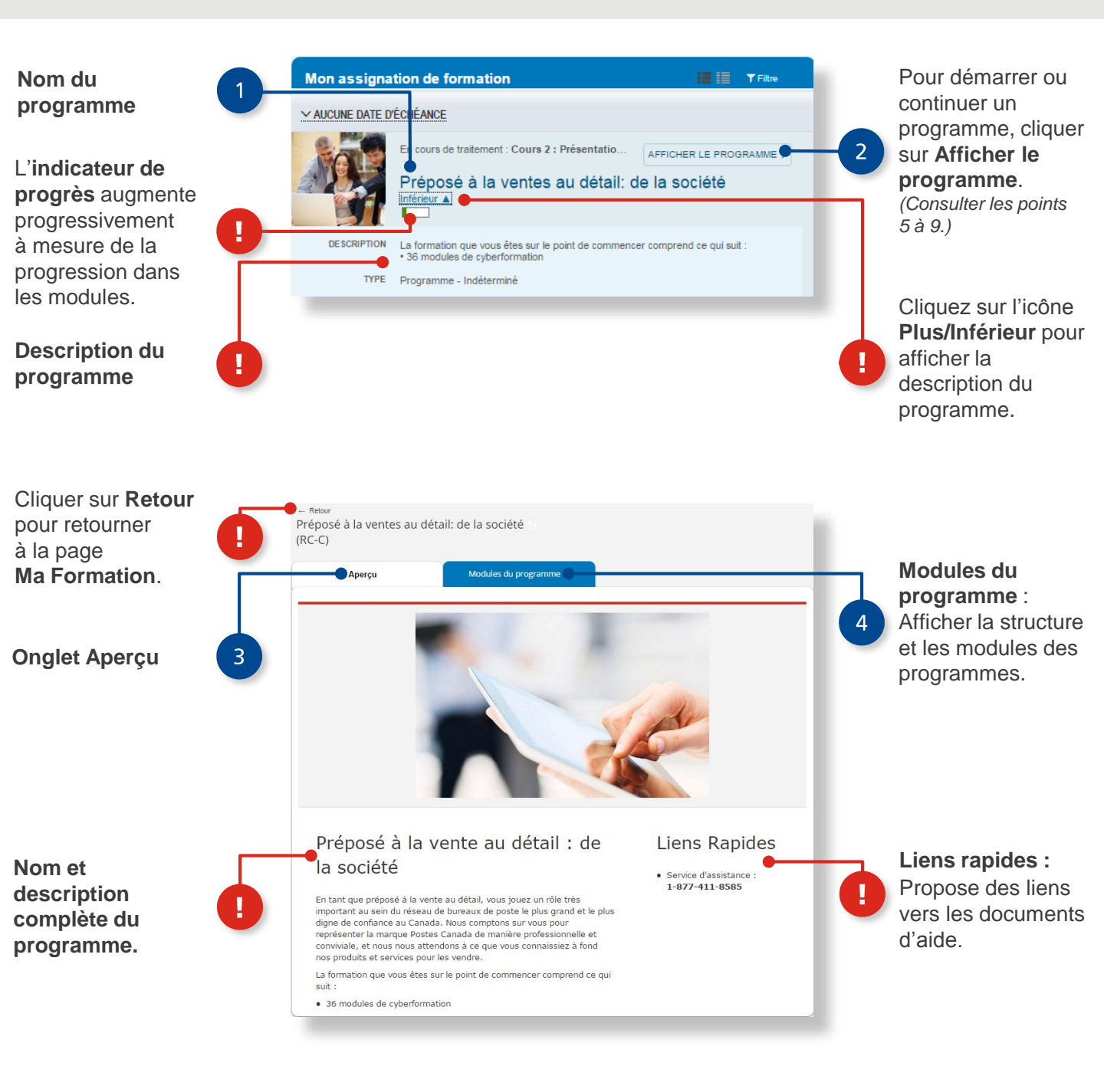

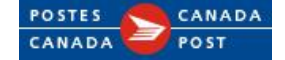

## Comment naviguer dans les programmes

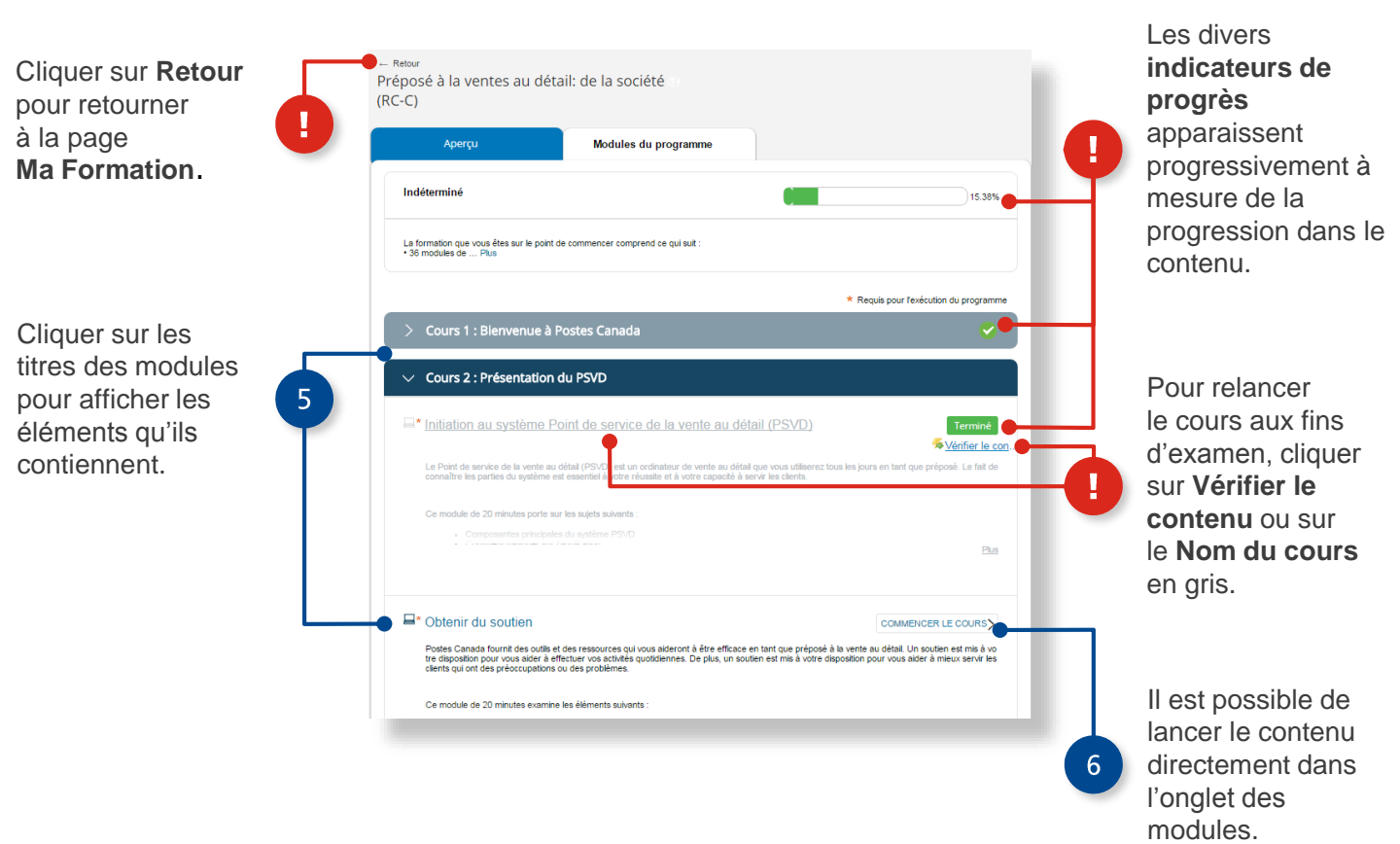

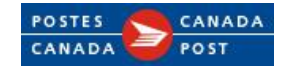